# MIJNFLYNTH QUICKSTART

MijnFlynth is your personal, secure and fast access to Flynth's online services. MijnFlynth enables easy communication and collaboration with your adviser. MijnFlynth consists of various components. Please find a brief introduction below.

#### HOME PAGE / DASHBOARD

- 1 Updates News and topical matters.
- **2** Approval approval or rejection of document.
- **Case file** viewing documents, permanent documents and documents prepared by Flynth.
- 4 Admin managing and/or editing your details.
- **5** Notifications an overview of tasks to be completed, such as documents to be approved or new documents.
- 6 Apps access to your online services.
- 7 Contact contact details of your adviser.

#### 8 Help function

- 9 Client gewenst bedrijfsonderdeel of privé-cliënt.
- 10 Log out

The dashboard can be configured to your preferences. Use the left mouse button to click on the blocks **Apps**, **Contact**, **News** or **Social**. A hand appears. Move the block to the required place and let go.

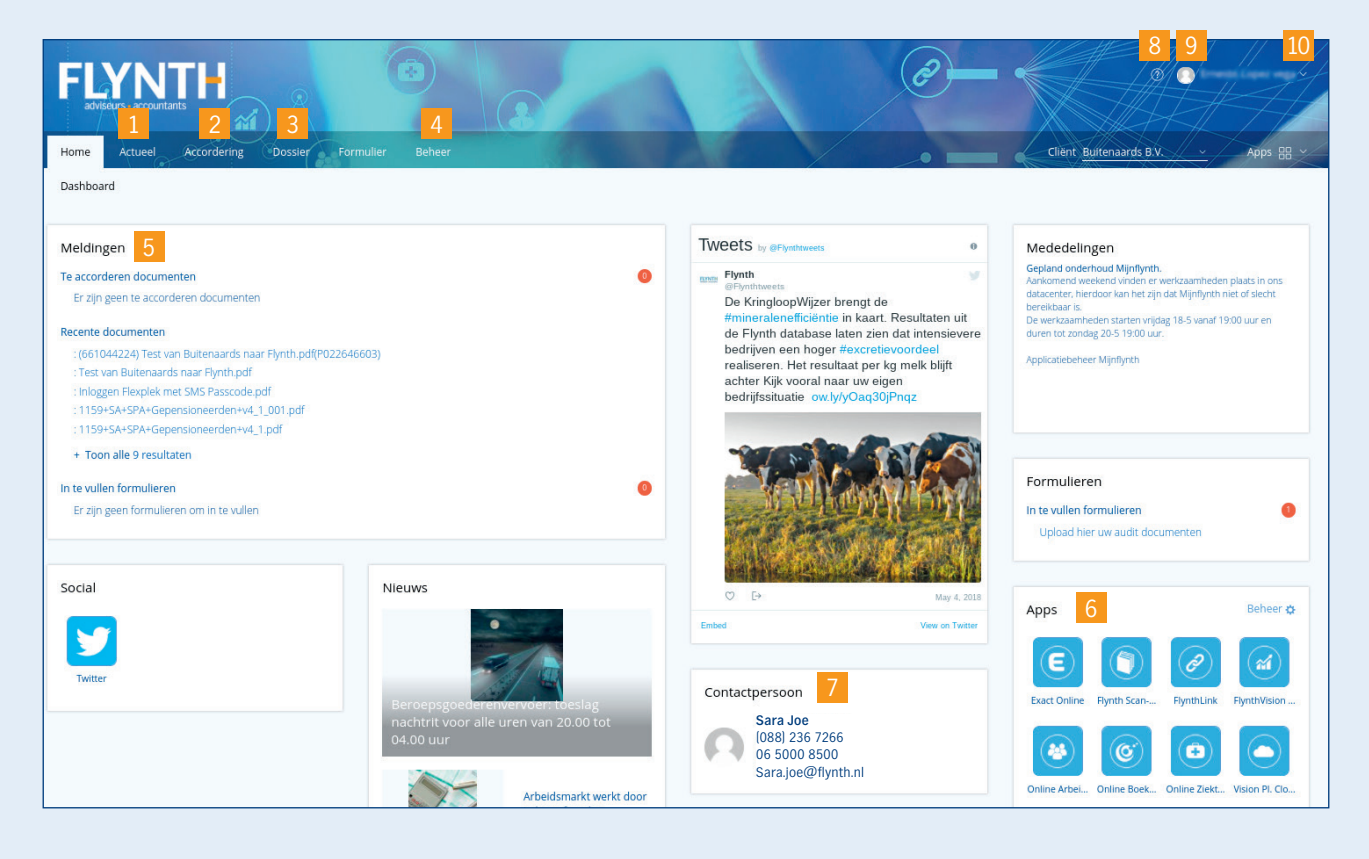

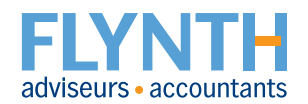

#### ACCORDERING

screen 2b

Before Flynth can send documents to requesting parties such as the Tax Authorities, the Chamber of Commerce or the bank on your behalf, you are required to view the document and approve the content.

#### Approval or rejection of document:

- Click on the document with the heading Messages or directly select Approval in the menu.
- 2 View the document by clicking on the document name.
- Click on any attachments in the left column to open them (*screen 2b*) and review the document.
- 4 Close the viewer by clicking on the cross in the top left (screen 2b).
- 5 Click on Approved or Not approved.
- Repeat steps 2 through 4 for any other documents waiting for approval.
- If Approved, click on Send code by text in step 2 (scherm 2c).

er hier uw SMS-code in

×

89253

screen 2d

- Enter the code you received on your mobile telephone (screen 2d).
- and click on Send document(s).

| Home Actuee Accordering Dossier<br>Accorderen Overzicht                                     | Beheer                                                                                                    |                                                                                                    | @                                                                                                    | Terúg naar oude lay-out 6                                                          |
|---------------------------------------------------------------------------------------------|----------------------------------------------------------------------------------------------------|----------------------------------------------------------------------------------------------------|----------------------------------------------------------------------------------------------------|------------------------------------------------------------------------------------|
| Accordering Accorderen  Accordeer documenten Accordeer hier de documenten. Daarna kunt u ze | ij stap 2 verzenden.                                                                                                    |                                                                                                    |                                                                                                    |                                                                                    |
| Document                                                                                    | Cliënt                                                                                                    | Accorderen voor                                                                                                    | 5                                                                                                    |                                                                                    |
| Publicatiestuk<br>1 jan 2016 t/m 31 dec 2016                                                | Demo Client B.V.                                                                                                    | 19 mei 2017                                                                                                    | Akkoord Niet akkoord (?                                                                                                    | ) Vraag? 🗐 Log                                                                     |
| Omzetbelasting suppletie<br>1 mrt 2017 t/m 31 mrt 2017                                      | Demo Client                                                                                                    | 26 mei 2017                                                                                                    | Akkoord Niet akkoord (                                                                                                    | Vraag? 🗐 Log                                                                       |
| Omzetbelasting<br>1e kwartaal 2017                                                          | Demo Client                                                                                                    | 13 mei 2017                                                                                                    | Akkoord Niet akkoord (                                                                                                    | Vraag?                                                                             |
| Kredietrapportage<br>1 jan 2016 t/m 31 dec 2016                                             | Demo Client                                                                                                    | 22 mei 2017                                                                                                    | Akkoord Niet akkoord (?                                                                                                    | ) Vraag? 🗐 Log                                                                     |
| PDF<br>3<br>Statements<br>XBRL                                                              | Added in the second second sec | Bevestiging & verzending<br>Het Akkoord or Niet akkoord van bovenstaar<br>verzenden.<br>ik verklaar dat ik de hiernavolgende persoon b<br>ik bevoegd ben namens de hiernavolgende die<br>belastingeangfrichg in ord garrekeningen) nie zurekeningen in<br>ter | i<br>de documenten dient u te bevestigen en te<br>en met het hierna volgende e-mailadres en dat<br>nt bovenstaande documenten,<br>zien en te accordera. Ik heb de | Have you not rece<br>a code by text? Yo<br>can instead choos<br>call-back. Instead |

Have you not received a code by text? You can instead choose a call-back. Instead of a text, you will receive a robo-call speaking the code. Enter the code you received via the robo-call and select 'Send document'.

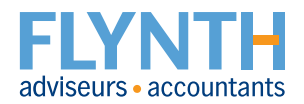

screen 2c

#### **APPS**

This gives you direct access to Flynth's online services. Which of these services are available to you depends on your personal situation. If you would like more information about an online service, please contact your adviser.

- 1 Click on **Apps** in the top right.
- 2 Then click on the application you want to open.

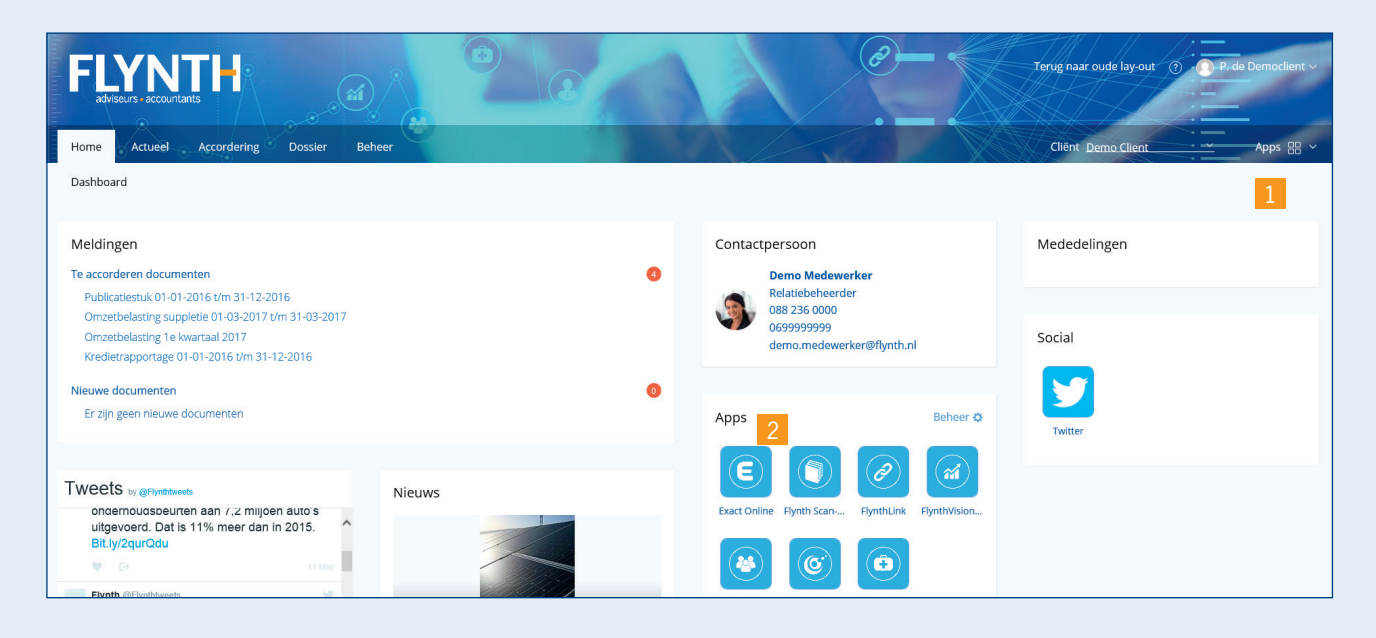

#### DOSSIER

In Case file, you can view, upload and share documents with your adviser. Each separate business unit and you as the entrepreneur are referred to as 'client' in MijnFlynth. Via Cliënt (Client), you select the required business unit or your personal case file under Private client.

| FLYNTH<br>adviseurs : accountants       |                      | Terug naar oude lay-out ③ ① Demogebruiker ~               |
|-----------------------------------------|----------------------|-----------------------------------------------------------|
| Home Actueel Accordering Dossier Beheer |                      | Cliënt Demon <mark>, tratie Client · · · Apps </mark> # · |
| Dossiers                                |                      | Uw cliënten<br>Demonstratie Client (224123400)            |
|                                         |                      | Demonstratie Client 2 (879244100)                         |
| Dossier Dossiers                        |                      | Skyscraper BV (622099600)                                 |
| Zoek in overzicht Q                     |                      |                                                           |
| Dossier                                 | Dossier              |                                                           |
| Demonstratie Client                     | Demonstratie Client  |                                                           |
|                                         | Toon meer resultaten | + Nieuwe map                                              |

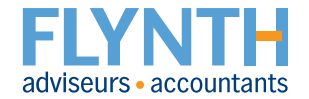

## MIJNFLYNTH QUICKSTART

### **UPLOADING DOCUMENT**

In Case files, you can view and upload documents.

- 1 Go to Case file.
- 2 Select the folder where you want to save the document.
- **Select the folder Upload**.
- 4 Click on the button **Upload** in the top right. This takes you to a new screen (*screen a*).
- If necessary, you can add a comment, for example describing the purpose of the documents.
- 6 Drag files to the box framed with a dotted line, or click in the box to select a file in your computer.
- 7 Click on the button **Upload**.
- ▲ Flynth automatically receives an upload notification.

| FLYNTH adviseurs + accountants        | AL AL          |                               | Ø            | Terug naar oude lay-out ③  | Demo Demogebruiker ~ |
|---------------------------------------|----------------|-------------------------------|--------------|----------------------------|----------------------|
| Home Actueel Accordering              | Dossier Beheer | - 1 A A A A A                 |              | Cliênt Demonstratie Client | Apps 🖽 🗸             |
| Dossiers                              | 1              |                               |              |                            |                      |
| Dossier Dossiers<br>Zoek in overzicht | ٩              |                               |              |                            | 4 Upload             |
| Dossier 2                             |                | Upload                        |              |                            |                      |
| Demonstratie Client                   |                | Er zijn geen documenten om we | er te geven. |                            |                      |
| Accordering Online                    |                | T                             |              |                            |                      |
| Jaarrekening dossier                  |                | roon meer resultaten          |              |                            | + Nieuwe map         |
| Omzetbelasting                        |                |                               |              |                            |                      |
| Permanent dossier                     |                |                               |              |                            |                      |
| Dipload 3                             |                |                               |              |                            |                      |

| Bestanden uploaden                                                                                                    | ×        | Annuleren |
|----------------------------------------------------------------------------------------------------|----------|-----------|
| Upload losse bestanden                                                                                                    |          | ,         |
| Stel mijn contactpersoon op de hoogte van het uploaden van deze document(en).                                                                                       |          |           |
| Eventueel een opmerking:                                                                                                    |          |           |
| 6                                                                                                    |          |           |
| Sleep bestanden hierheen of klik om te uploaden.                                                                                                    |          |           |
| Het is niet mogelijk om uitvoerbare bestandsformaten (zoals.exe) te uploaden. Er wordt uitgevoerd voordat de documenten in uw documentenoverzicht geplaatst worden. | een viru | scontrole |
| Uploaden 7                                                                                                    |          |           |

screen a

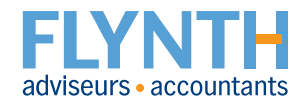

### NIEUWE (CLIËNT) GEBRUIKER TOEVOEGEN

Under Nieuwe (client) gebruiker toevoegen (Add new (client) user), you can add a colleague with the same authorisation to use the system. Go to www.flynth.nl/mijnflynth and click on 'Nieuwe (client) gebruiker toevoegen ' ('Add new (client) user'). Follow the instructions in the flyer.

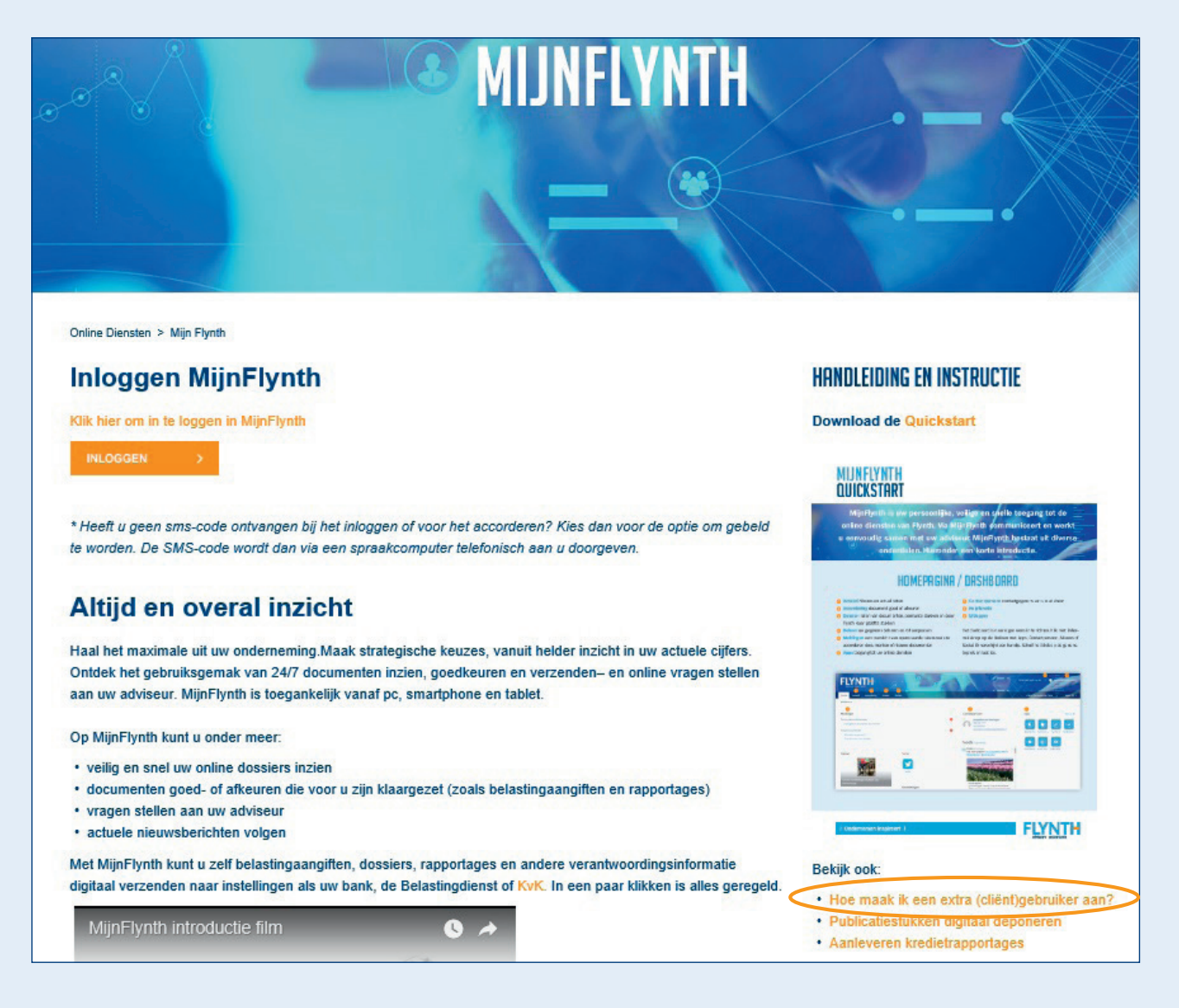

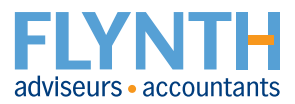

### ADMIN

Here you can edit your details, such as changing your password and/or entering a new e-mail address.

- **1** Click on your **name** in the top right.
- 2 Then click on My Account.
- 3 Fill in the details to be edited in the form.
- 4 Click on Forwarding Changes.

- Some details, such as Naam (Name) and Telefoon (Telephone), are not directly processed, but first reviewed by Flynth and then processed in our other systems. This means such changes are not immediately visible.
- A change to your e-mail address, user name and password is processed instantly.

| FLYNTH<br>addresure accountants |                      | Terug naar oude la  | yout () Demo Demogebruiker ~                                                                 |                    |
|---------------------------------|----------------------|---------------------|----------------------------------------------------------------------------------------------|--------------------|
| Home Actueel Accordering Doss   | er Beheer            | De                  | monstratie Client 2 Apps 😬 🗸                                                                 |                    |
| Mijn account Mijn gebruikers    | Mijn cliënten        |                     |                                                                                              |                    |
| Beheer Mijn accoun              | t                    |                     |                                                                                              | Demo Demogebruiker |
| Gebruikersgegevens              | Gebruikersgegevens   | 3                   |                                                                                              | & Mijn account 2   |
|                                 | Gebruikersnaam       | demo_gebr           |                                                                                              | ပ္ Uitloggen       |
|                                 | Wachtwoord wijzigen? | Nee Ja              |                                                                                              |                    |
|                                 | Geslacht             | Vrouw               | ]                                                                                            |                    |
|                                 | Voornaam             | Demo                |                                                                                              |                    |
|                                 | Voorletters          | D                   | ]                                                                                            |                    |
|                                 | Tussenvoegsel        |                     | ]                                                                                            |                    |
|                                 | Achternaam *         | Demogebruiker       | ]                                                                                            |                    |
|                                 | Telefoon             |                     | ]                                                                                            |                    |
|                                 | Mobiel nummer        | 0612036323          | Alleen te wijzigen via "Mijn cliënt" onder<br>mobiele nummers.                               |                    |
|                                 | Sms-login            | Nee Ja              |                                                                                              |                    |
|                                 | Wijzig e-mailadres   | Nee Ja              | Huidig<br>jacqueline.vanheeringen@flynth.nl                                                  |                    |
|                                 | Taal                 | Nederlands          | ]                                                                                            |                    |
|                                 | Locatie              | Nederland           | ]                                                                                            |                    |
|                                 | Gebruik foto         | Nee Ja              |                                                                                              |                    |
|                                 |                      | Wijzigingen insture | De wijzigingen worden ingestuurd naar uw<br>kantoor en zijn daarom niet direct<br>zichtbaar. |                    |

**Flynth adviseurs en accountants** | Meander 261 | 6825 MC Arnhem | T 088 - 236 77 77 | **www.flynth.nl** Flynth is a consultancy and accountancy organisation with nationwide operations. Although Flynth compiled the content of this leaflet with the utmost care, it cannot accept any responsibility for any incomplete or incorrect details or the ensuing consequences.

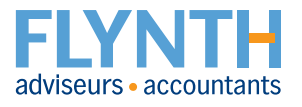